## Accessing the new Continuous Professional Development Training (CPD Training) system to find and book training

This short guide will walk you through how to access Queen Mary's new Continuous Professional Development Training (CPD Training) system and how to find and book training on this system.

This guide has 6 steps. Each step is on its own page. There are 2 pages for step 3, which explains the various search functions.

1. Go to the <u>CPD</u> Training system website and log in using QMUL SSO (single sign on).

| Queen Mary                                |
|-------------------------------------------|
| Identity Providers Standard Login         |
| ag in using your account on               |
| Login using QMUL SSO                      |
|                                           |
|                                           |
|                                           |
| Cookies must be enabled in your browser 🚯 |
|                                           |
|                                           |

2. Once you have logged in, click on 'Course Finder' on the top of the main page.

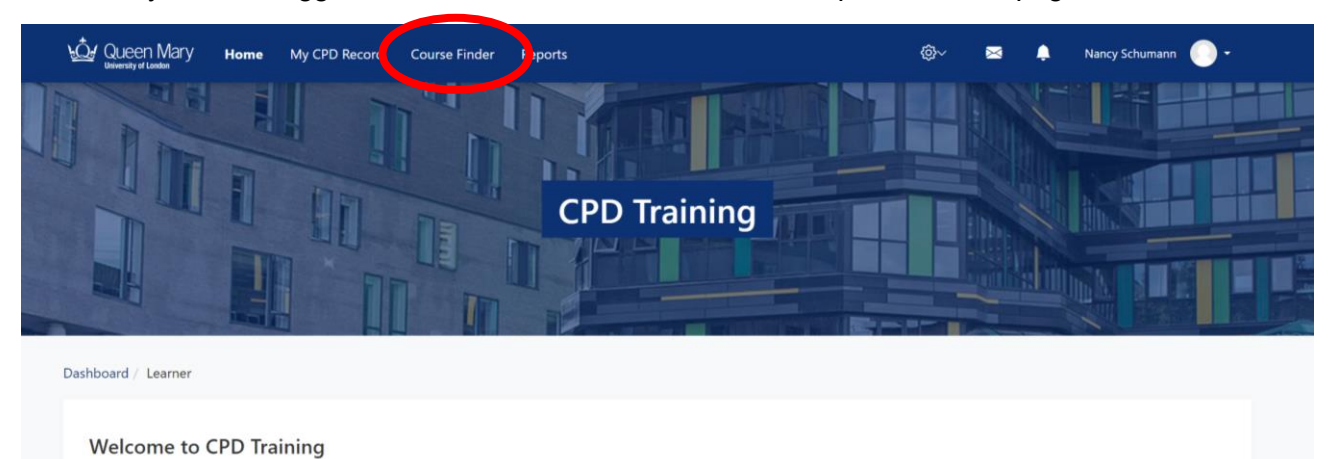

To search for any type of any type of learning - be it e-learning, face to face workshop, or combination of these - go to <u>course finder</u>. You will also find Course Finder and other useful links on the top menu. On this page you will find current learning, upcoming workshops and events and FAQs for training and development providers across Queen Mary.

- 3. There are various ways to find courses from here:
  - a. In the 'search' field, enter what you want to search for and click the magnifier glass icon or enter.

Search terms can be:

- i. Course name
- ii. Part of course name
- iii. Course ID number
- iv. Audience name (for example 'PGR student')

| ind learning                 | I                                                              |                                             |                                                         | Explore LinkedIn                                       | Learning Create Course                          |
|------------------------------|----------------------------------------------------------------|---------------------------------------------|---------------------------------------------------------|--------------------------------------------------------|-------------------------------------------------|
| Training & Developm          | ent Provider All 🔻                                             |                                             |                                                         | Pgr                                                    | ٩                                               |
| FILTERS<br>LEARNING TYPE     | Up to 60 items                                                 | ]                                           |                                                         | Sort by Re                                             | elevance 👻 🔢 🔠                                  |
| Courses<br>COURSE TYPE       | for PGR supe                                                   |                                             |                                                         | Doctora<br>amen May to<br>for PGR supe                 |                                                 |
| Blended<br>E-learning        | PGR Supervision<br>Training for New<br>Supervisors             | PGR Induction PGR<br>Process Remote Session | Associate Fellowship<br>Accelerator for PGR<br>students | PGR Supervisor Update<br>Training                      | Research ethics                                 |
| IS THIS COURSE<br>MANDATORY? | Doctoral College<br>PGR Supervisor Training                    | Doctoral College<br>PGR Cohort Training     | Queen Mary Academy<br>Teaching Recognition              | Doctoral College<br>Doctoral College                   | Research Ethics team, JRMO<br>Research Services |
| Mandatory<br>Not Mandatory   | Doctora<br>for PGR stud                                        | for PGR stude                               | Doctora<br>Base May be<br>for PGR stude                 | for PGR stud                                           |                                                 |
|                              | Year 1 PGR Induction -<br>International PGR<br>Student Welcome | 1st year PGR day: First<br>Year Foundations | 2nd Year PGR Cohort<br>day: Mid-stages<br>Motivation    | 3rd Year PGR Cohort<br>Day: Completing<br>Successfully | Open Access in the next<br>REF for PGR students |
|                              | Student Welcome                                                |                                             | Motivation                                              | Successfully                                           |                                                 |
|                              | Doctoral College                                               | Doctoral College                            | Doctoral College                                        | Doctoral College                                       |                                                 |

- b. Alternatively, you can filter your search in two ways:
  - i. Using the pre-set filters in the 'Filters' menu on the left. For example, you could filter by course type and select 'blended', 'e-learning' or 'seminar'.
  - ii. Using the drop-down menu next to 'Training & Development Provider' and selecting 'Doctoral College' to see all of the training we have on offer. You can also explore and book training from other provider departments!

| Queen Mary Home My CPD<br>University of Landon                              | D Record Course Finder                                                                                                    |                     | ×                                          | <b>▲</b>                                      |
|-----------------------------------------------------------------------------|----------------------------------------------------------------------------------------------------|---------------------|--------------------------------------------|-----------------------------------------------|
| Find learning                                                               |                                                                                                    |                     |                                            |                                               |
| Training & Development Provider                                             |                                                                                                    | •                   | Searc                                      | h Q                                           |
| FILTERS<br>LEARNING TYPE<br>Courses<br>COURSE TYPE<br>Blended<br>E-learning | Admissions     Admissions     Apprenticeships     Careers     Chief Officers Office     Comms     Doctoral College     Equality, Diversity & Inclusi | bery Essentials     | Sort by<br>Alphabetical                    | Assessment Design for<br>Academic Integrity   |
| Seminar<br>IS THIS COURSE MANDATORY?<br>Mandatory<br>Not Mandatory          | <ul> <li>Estates &amp; Facilities</li> <li>Finance</li> <li>Health &amp; Safety</li> </ul>                                                           | ervices<br>Ervices  | Queen Mary Academy<br>Teaching Recognition | Queen Mary Academy<br>Assessment and Feedback |
|                                                                             | Associate Fellowship & A<br>Fellowship of the                                                                                                    | ssociate Fellowship | Associate/Fellowship<br>Accelerator for    | Becoming a Marker at<br>Queen Mary            |

From the list of courses shown, select the course you wish to book by clicking anywhere in the course icon.

4. On the next screen, click the 'Book here' button. This button is located at the right end of the row with the course information.

Course information includes:

- Title.
- Date and time.
- Location.
- Facilitator.
- Booking button.

| Queen Mary Home My CPD Record Course Finder Reports                                                                                                    | ©~ 🛛 🖡 🔵 -                                                                                             |
|----------------------------------------------------------------------------------------------------|----------------------------------------------------------------------------------------------------|
| Critical Thinking fo                                                                                                    | Doctoral College<br>Queen Mary University of London                                                    |
| Dashboard / My courses / Critical Thinking                                                                                                    |                                                                                                    |
| Critical Thinking Seminar     Event status Seats available Session times Rooms Fail     Upcoming 3 1 November 2023. 1:00 PM - 4:00 PM Location Fail     Booking open Timezone: EuroperLondon | Your progress ●<br>Vour progress ●<br>Critical Thinking<br>Participants<br>Grades<br>Grades<br>General |
| View all events Request to be notified of new dates                                                                                                    | Administration  Course administration                                                                  |

5. Check that the course information aligns with the course you want to book and enter any accessibility requirements you may have.

Then click 'Book a place'.

|                                                  | ary Home My CPD Record Co                                     | urse Finder Reports     |                     | @~           | ×          | ٩         | •           |
|--------------------------------------------------|---------------------------------------------------------------|-------------------------|---------------------|--------------|------------|-----------|-------------|
| hboard / My                                      | courses / Critical Thinking / General / Cr                    | itical Thinking Seminar |                     |              |            |           |             |
| ← All events                                     | Event   Sessions                                              |                         |                     |              |            |           | Back to top |
| Manage atte                                      | ndees                                                         |                         |                     | [            |            |           |             |
| Critica                                          | l Thinking Seminar                                            |                         |                     | Book a       | a plac     | е         |             |
| ✓ Event                                          |                                                               |                         |                     | Accessibilit | y requirer | ments     |             |
| Booked/Cap<br>20 / 22 (waitl                     | <b>acity</b><br>ist enabled)                                  |                         |                     |              |            |           |             |
| Booking per<br>Before 31 Oct<br>Timezone: Europe | iod<br>tober 2023, 10:00 AM<br>/Jondon                        |                         |                     |              | Во         | ok a plac | e           |
| Event bookin<br>Booking oper                     | <b>19</b>                                                     |                         |                     |              |            |           |             |
| Site Manage                                      | r                                                             |                         |                     |              |            |           |             |
| - Sessio                                         | ons                                                           |                         |                     |              |            |           |             |
| Status                                           | Times                                                         | Rooms                   | Facilitators        |              |            |           |             |
| Upcoming                                         | 1 November 2023, 1:00 PM - 4:00 PM<br>Timezone: Europe/London | Location                | Facilitator<br>name |              |            |           |             |
|                                                  |                                                               |                         |                     |              |            |           |             |

6. You will then see a green banner across the top saying that your request was accepted. You will also receive an alert in your alerts tab, which you can see on the top menu bar, on the right side.

This confirms you are booked onto the course.

| board / My                        | courses / Effective Academic Writing / Gene                   | ral / Effective Academi | c Writing seminar |                |             |
|-----------------------------------|---------------------------------------------------------------|-------------------------|-------------------|----------------|-------------|
| Your req                          | uest was accepted.                                            |                         |                   |                |             |
|                                   |                                                               |                         |                   |                |             |
| ← All events                      | Event   Sessions                                              |                         |                   |                | Back to top |
| Manage atte                       | ndees                                                         |                         |                   | _              |             |
| Effecti                           | ve Academic Writing s                                         | eminar                  |                   | Booked         |             |
| - Event                           |                                                               |                         |                   | Dooned         |             |
| Booked/Cap<br>80 / 30 (wait       | <b>acity</b><br>list enabled)                                 |                         |                   | Cancel booking |             |
| <b>Event booki</b> i<br>Booked    | ng                                                            |                         |                   |                |             |
| <b>Site Manage</b><br>Nancy Schum | r<br>nann                                                     |                         |                   |                |             |
| - Sessio                          | ons                                                           |                         |                   |                |             |
| Status                            | Times                                                         | Rooms                   | Facilitators      |                |             |
| Upcoming                          | 9 November 2023, 1:00 PM - 3:00 PM<br>Timezone: Europe/London |                         |                   |                |             |
|                                   |                                                               |                         |                   |                |             |